+7 (495) 646-58-48 http://payanyway.ru/ business@payanyway.ru

PayAnyWay - универсальный платёжный агрегатор для интернет-магазинов и поставщиков услуг

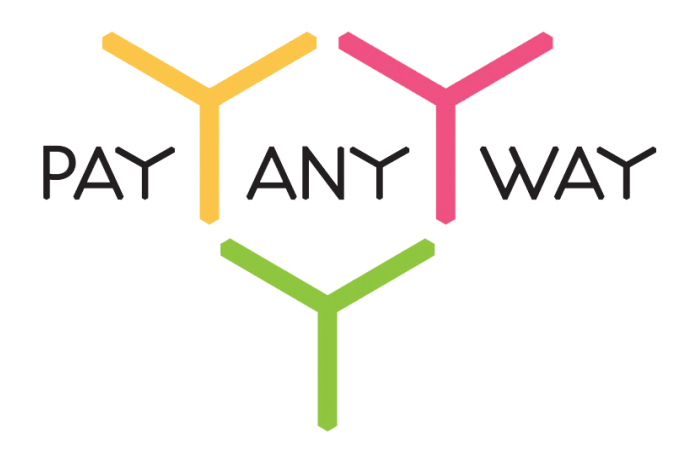

# Landingi

# Инструкция по подключению к платежному сервису PayAnyWay

## Регистрация в PayAnyWay

- 1. <u>Пройдите регистрацию в «PayAnyWay»</u> и активируйте аккаунт. Оператором сервиса «PayAnyWay» является НКО Монета.Py (ООО).
- 2. Зайдите в личный кабинет и заполните данные о вашей компании:

| RU <u>EN</u>                                                                                               | <u>О системе</u> <u>Пользователю</u> <u>М</u>                                                                                              | ОБЩЕСТВО С ОГРАНИЧЕННОЙ                                                                                                    | ≉₿       |  |
|----------------------------------------------------------------------------------------------------|----------------------------------------------------------------------------------------------------|----------------------------------------------------------------------------------------------------|----------|--|
| moneta ru                                                                                                  | Мой счет Операции<br>История платежей Персональ                                                                                            | Рабочий кабинет<br>ные данные<br>Управление счетами Безопасность Структура                                                                                                    | <b>·</b> |  |
| Персональные данные<br>Общие данные<br>Личные данные                                                       | Чтобы начать принимать плат<br>Личные данные, Руководитег<br>впадельцы (ИВАНОВ ИВАН И<br>Банковские реквизиты, Соот                        | ежи, заполните формы:<br>пь. Контакты, Финансовое положение, Бенефициарные<br>IBAHOBИЧ, ИВАНОВ ИВАН ПЕТРОВИЧ),<br>ветствие Правилам и Условиям                                    |          |  |
| Руководитель<br>Контакты<br>Настройки<br>Финансовое положение<br>Учредители                                | "Заявление о присоединении"<br>Если документ не будет получ<br>блокирована.<br>Остапось: 30 дней.<br>Для формирования "Заявлени<br>данные. | должно быть получено в течение 30 дней с момента регистрации.<br>нен, то с 29.06.2014 возможность приёма платежей будет<br>и о присоединении" должны быть заполнены все требуемые |          |  |
| ИВАНОВ ИВАН ИВАНОВИЧ<br>ИВАНОВ ИВАН ПЕТРОВИЧ                                                               | Личные данные                                                                                                    |                                                                                                    |          |  |
| <ul> <li>Добаешть учредителя</li> <li>Бенефициарные владельцы (?)</li> <li>ИВАНОВ ИВАН ИВАНОВИЧ</li> </ul> | Выберите тарифный план *                                                                                                    | Интернет-магазин<br>Тариф «Интернет-магазин» предназначен для приёма платежей<br>за товары и услуги.                                                                              |          |  |
| ИВАНОВ ИВАН ПЕТРОВИЧ                                                                                       |                                                                                                    | Тарифный план не активен                                                                                                    |          |  |

После заполнения всех форм ваш аккаунт будет автоматически отправлен на проверку, по результатам которой вы получите сообщение на электронную почту.

При выполнении всех требований и успешной проверке, вам будут активированы базовые способы оплаты: Платёжные терминалы, Салоны связи, Банковские сервисы и Монета.Ру.

Остальные способы оплаты будут подключены после согласования с провайдерами соответствующих сервисов.

3. Далее необходимо в разделе «Мой счет» – «Управление счетами» создать расширенный счет и произвести его настройку, указав следующие значения:

| «Псевдоним»                | Укажите в формате:<br>Юридическое название / адрес сайта                                                                                                    |
|----------------------------|----------------------------------------------------------------------------------------------------|
| «Тестовый режим»           | Нет                                                                                                    |
|                            | Необязательное поле                                                                                                    |
| «Success URL» и «Fail URL» | URL страниц магазина, куда должен попасть<br>покупатель после успешной оплаты или в случае<br>ошибки/отказа при попытке оплаты.                                                                                           |
|                            | Необязательное поле                                                                                                    |
| «InProgress URL»           | URL страницы магазина, куда должен попасть<br>покупатель после успешного запроса на авторизацию<br>средств, до подтверждения списания и зачисления<br>средств. Поддерживается ограниченным количеством<br>методов оплаты. |
|                            | Необязательное поле                                                                                                    |
| «Return URL»               | URL страницы магазина, куда должен вернуться покупатель при добровольном отказе от оплаты. Отчет об оплате в этом случае магазину не отсылается.                                                                          |

#### Пример настройки расширенного счета:

| <u>Счета</u><br>Расширенные счета ⑦                                                  | Редактиров                                 | ание счета                                          |               |
|--------------------------------------------------------------------------------------|--------------------------------------------|-----------------------------------------------------|---------------|
| ▶ Основной счет           Номер счета         Баланс           12345678         0.00 | 12345678                                   | (0,00 ₽) 🏲 Основной счет                            |               |
| Просмотр                                                                             | Тип счета<br>Тип валюты                    | Расширенный счет<br>₽                               |               |
|                                                                                      | Псевдоним                                  | ООО "Название фирмы" / site.ru                      | 🗆 Публичное 🏮 |
|                                                                                      | Настройки для М                            | Noneta-Assistant                                    |               |
|                                                                                      | Тип интерфейса                             | MONETA.Assistant ( <u>MONETA.Assistant.ru.pdf</u> ) |               |
|                                                                                      | Тестовый режим                             | Нет 🔹 🥥                                             |               |
|                                                                                      | Check URL                                  |                                                     | 0             |
|                                                                                      | Pay URL                                    |                                                     | 0             |
|                                                                                      | НТТР метод                                 | × 🕘                                                 |               |
|                                                                                      | Проверить<br>Check/Pay URL                 | •                                                   |               |
|                                                                                      | Код проверки<br>целостности<br>данных      |                                                     | •             |
|                                                                                      | Подпись формы<br>оплаты<br>обязательна     | •                                                   |               |
|                                                                                      | Можно<br>переопределять<br>настройки в url | •                                                   |               |
|                                                                                      | Success URL                                |                                                     | •             |
|                                                                                      | Fail URL                                   |                                                     | •             |
|                                                                                      | InProgress URL                             |                                                     | •             |
|                                                                                      | Return URL                                 |                                                     | 0             |
|                                                                                      |                                            |                                                     |               |

## Настройка оплаты на сайте

1. Добавьте на сайт кнопку оплаты.

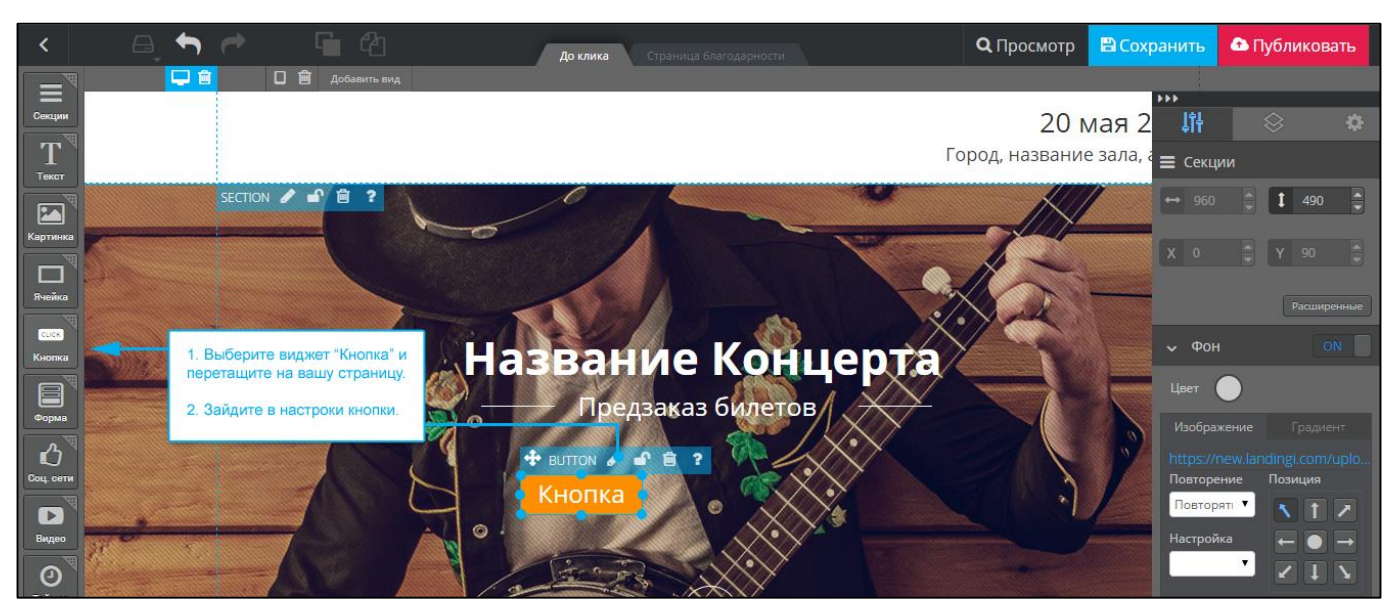

2. В настройках кнопки в поле «Целевой URL» необходимо указать вашу ссылку на оплату.

Общий вид ссылки:

https://www.payanyway.ru/assistant.htm?MNT\_ID=<mark>СЧЕТ\_МАГАЗИНА</mark>&MNT\_AMOUNT =<mark>СУММА</mark>&MNT\_TRANSACTION\_ID=<mark>HOMEP\_ЗАКАЗА</mark>

| СЧЕТ_МАГАЗИНА | Укажите номер расширенного счета в платежной<br>системе PayAnyWay (Moneta.ru).<br>См. п.3 «Регистрация в РауАпуWay» |
|---------------|----------------------------------------------------------------------------------------------------|
| СУММА         | Укажите сумму заказа                                                                                                |
| HOMEP_3AKA3A  | Укажите номер заказа                                                                                                |

Если номера заказа нет, передавать параметр MNT\_TRANSACTION\_ID не нужно.

Более подробная информация по всем возможным параметрам доступна в документации <u>MONETA.Assistant</u>.

#### Нажмите «Сохранить и закрыть».

| <<br>×   | Редактировать | кнопку  |                        |                                         | ✓ Co | хранить и закрыть | ? |
|----------|---------------|---------|------------------------|-----------------------------------------|------|-------------------|---|
| секс Тип |               | Переход |                        | Контакт                                 | Скач | ать файл          |   |
| тек Шаб. |               |         |                        | Сформируте и введите вашу ссылку для    | ון   |                   |   |
| Расц     |               |         | Целевой URL            | нажмите «Сохранить и закрыть».          | Ц    |                   |   |
| E        |               |         | https://www.payany     | way.ru/assistant.htm?MNT_ID=12345678&MI |      |                   |   |
|          |               |         | Открыть в новом окн-   | e                                       |      |                   |   |
| KHO      |               |         | Дополнительные опции » |                                         |      |                   |   |

Готово! Кнопка оплаты настроена.

### Примечание

Не забудьте прислать подписанное Заявление о присоединении к оферте, которое вы можете скачать в <u>Личном кабинете</u>.

### Способы оплаты

Включенные для Вашего счета способы оплаты вы можете увидеть в своем <u>Личном</u> <u>Кабинете</u>. При переходе по ссылке, выходит окно, в котором необходимо вписать произвольную сумму (100 или 1000), нажать «Показать». Появятся актуальные способы оплаты, которые в настоящий момент подключены для вашего счета.

Попытка оплатить неактивным способом оплаты завершится сообщением об ошибке: «Нет доступных способов оплаты».